## **Exam Monitor**

Windows

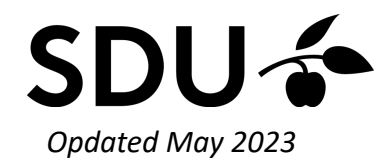

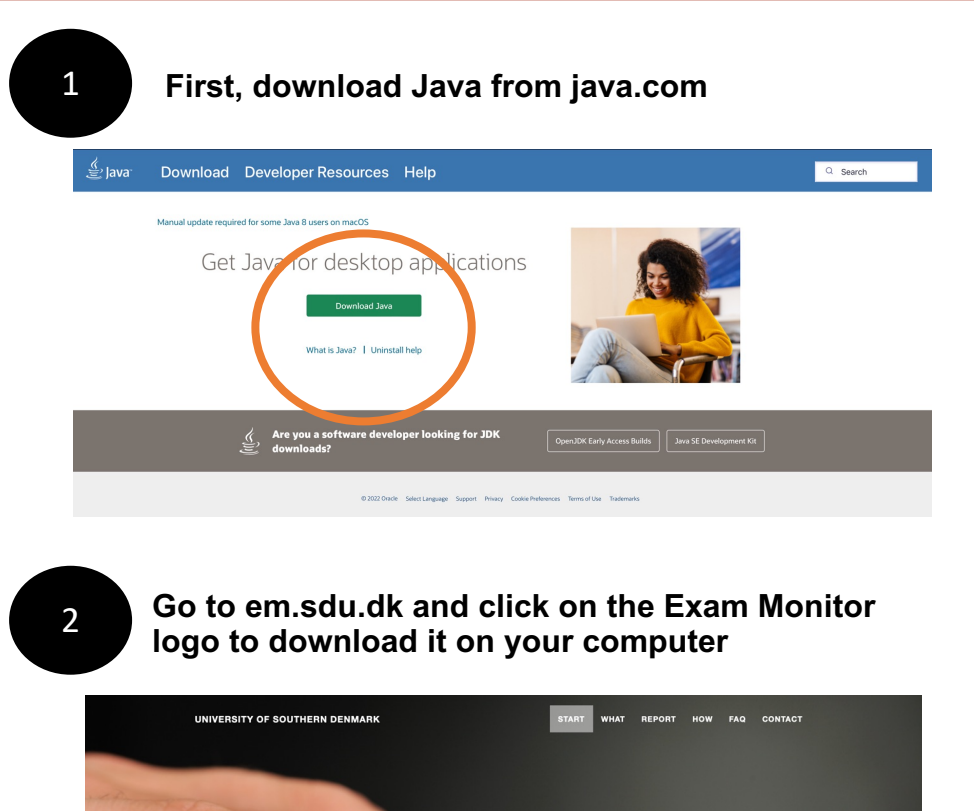

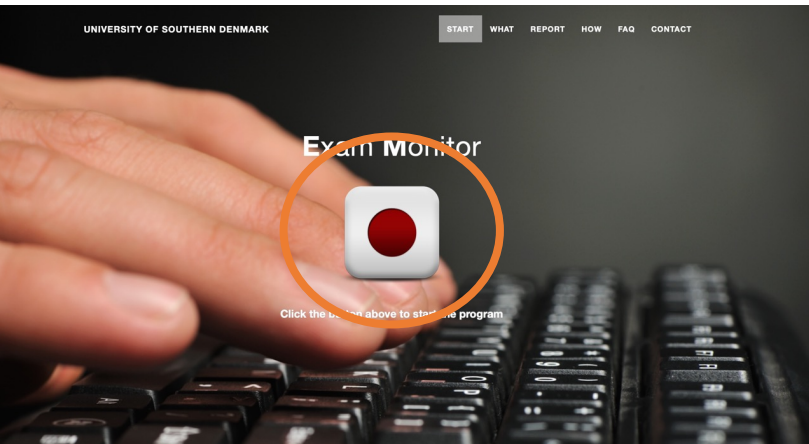

3

#### Click on 'Show in folder'

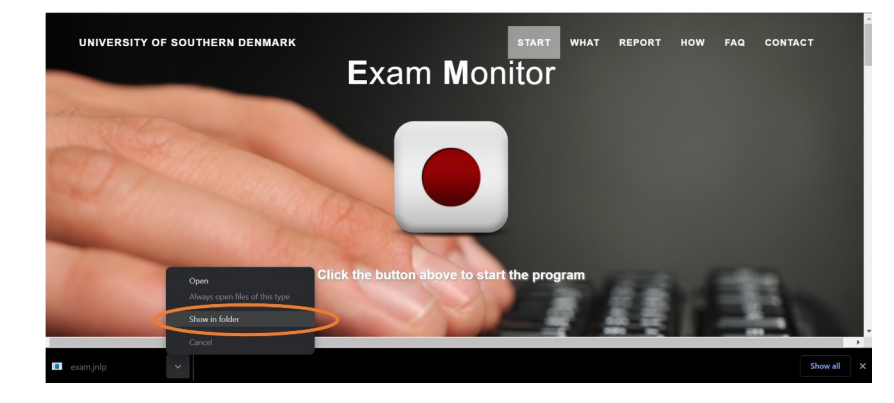

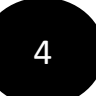

Right click on the file, and click 'Open with'. Then click on 'Choose another app'

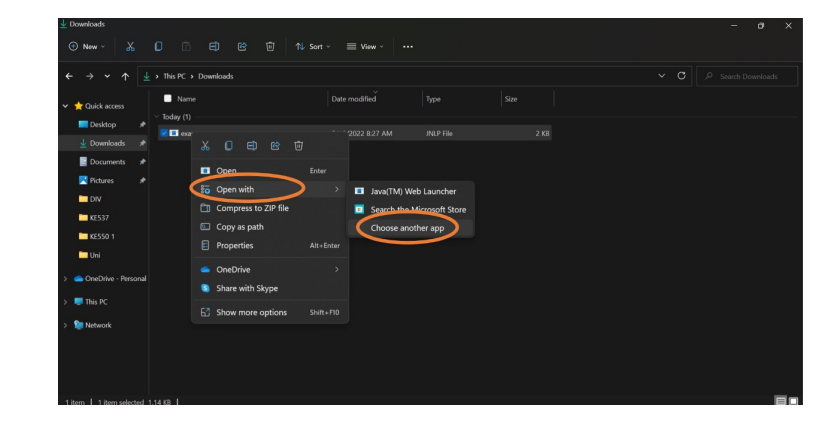

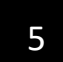

#### Click on 'More apps'

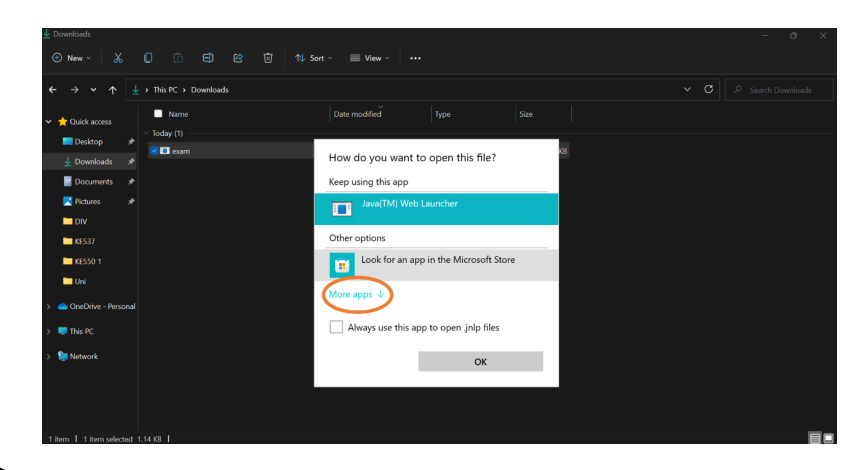

6

Scroll down and click on 'Look for another app' on the PC

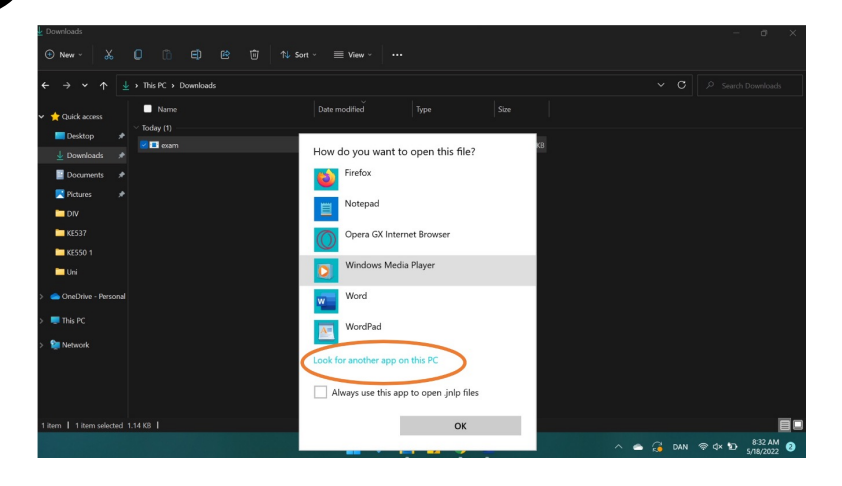

#### Double click on the folder called 'Java'

| ↓ Open with                     |                                 |                | - 0 × |
|---------------------------------|---------------------------------|----------------|-------|
| ← → ∽ ↑ 🗖 « Wind → Pro          | gr > V C . Search Program Files |                |       |
| Organize * New folder           | 🗐 • 🔳 🧕                         |                |       |
| Documents 🖈 Name                | Date modified                   |                |       |
| 🔀 Pictures 🖈 🛄 Adobe            | 2/8/2022 11:23 AM               |                |       |
| DIV AdoptOper                   | NDK 1/12/2021 8:23 AM           | JNLP File 2 KE |       |
| 🖿 KES37 🗧 CELSYS                |                                 |                |       |
| 🗀 KE550 1 📃 Common Fi           | iles 3/10/2022 1:52 AM          |                |       |
| 🗖 Uni                           |                                 |                |       |
| DooDrive - Perr                 | 3/10/2022 1:52 AM               |                |       |
| Java                            | 5/18/2022 8:22 AM               |                |       |
| > 📮 This PC                     | 100 ST 07072 072 AM             |                |       |
| File name:                      | Programs                        |                |       |
|                                 | Open Cancel                     |                |       |
| > 💭 This PC                     |                                 |                |       |
| > 🞦 Network                     |                                 |                |       |
|                                 |                                 |                |       |
|                                 |                                 |                |       |
|                                 |                                 |                |       |
| 1 item   1 item selected 114 KB |                                 |                |       |
|                                 |                                 |                |       |

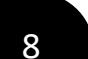

#### Double click on the folder 'jre...'

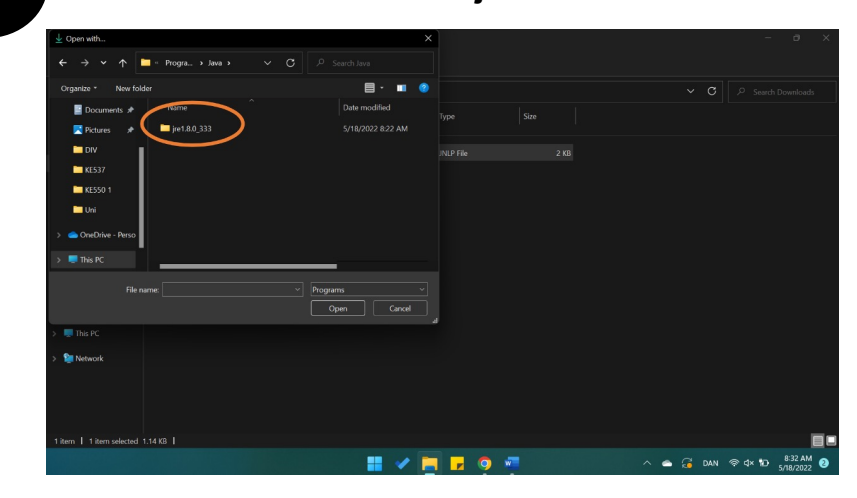

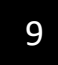

#### Double click on the folder 'bin'

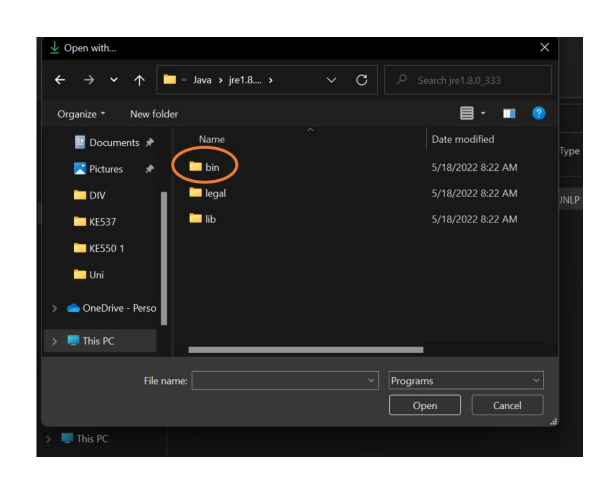

10

#### Then you have to find the file called 'javaws' and open Exam Monitor with it

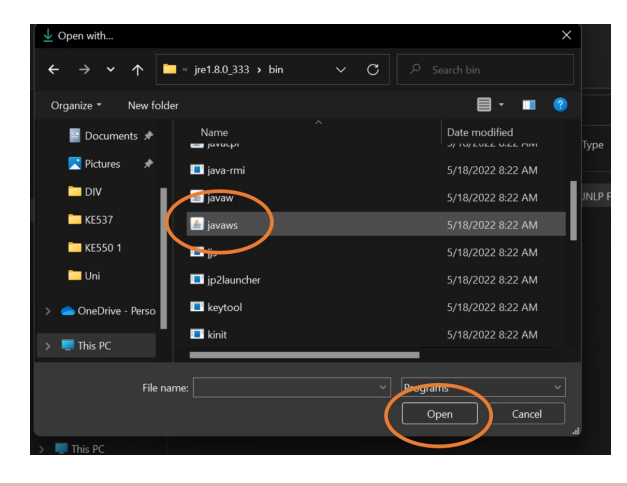

| 11 |  |
|----|--|
|    |  |

12

#### Click on 'Run'

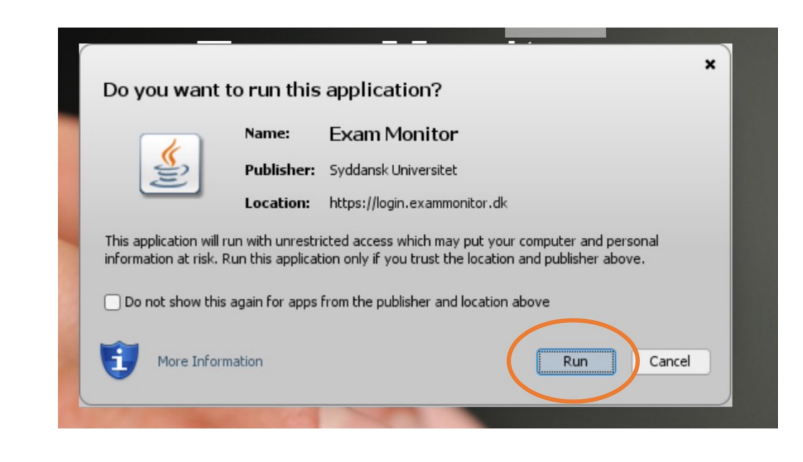

#### Click on 'Allow access'

| Windows Secur                             | ity Alert                                                                                                    |                                                                                    | × |  |  |
|-------------------------------------------|----------------------------------------------------------------------------------------------------|------------------------------------------------------------------------------------|---|--|--|
| Windov<br>app                             | vs Defend                                                                                                    | er Firewall has blocked some features of this                                      |   |  |  |
| Windows Defender F<br>and private network | Firewall has blo<br>s.<br>Name:                                                                                                    | cked some features of Java(TM) Web Launcher on all public<br>Java(TM) Web Launcher |   |  |  |
|                                           | Path:                                                                                                    | C:\program files\java\jre1.8.0_333\bin\jp2launcher.exe                             |   |  |  |
| Allow Java(TM) Web                        | Allow Java(TM) Web Launcher to communicate on these networks:<br>Private networks, such as my home or work network                    |                                                                                    |   |  |  |
| Public network because these              | Public networks, such as those in airports and coffee shops (not recommended because these networks often have little or no security) |                                                                                    |   |  |  |
| What are the risks o                      | What are the risks of allowing an app through a firewall?                                                                             |                                                                                    |   |  |  |
|                                           |                                                                                                    | Allow access Cancel                                                                |   |  |  |

13

### Choose 'University of Southern Denmark' and then click on 'Continue'

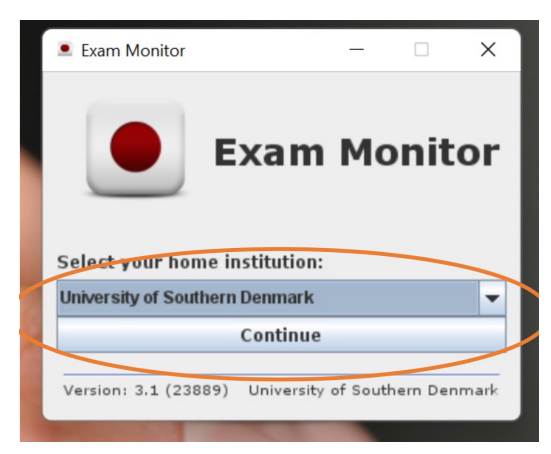

14

#### Log in with your SDU-mail and password

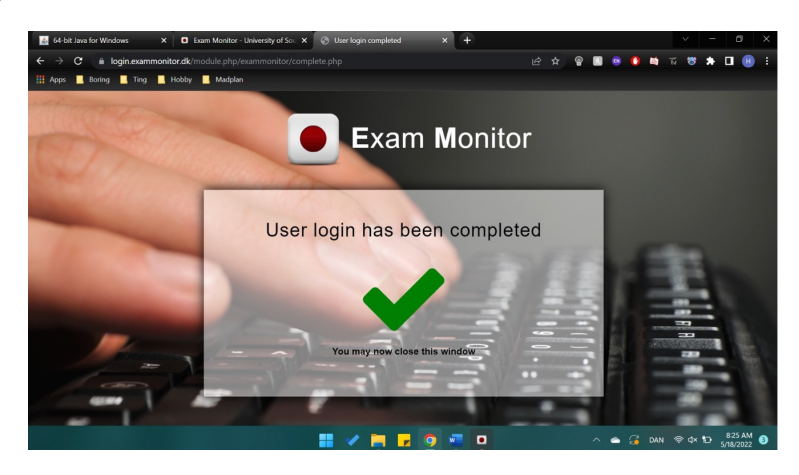

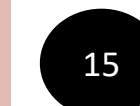

To test Exam Monitor - please type 'demo' and click 'Start'

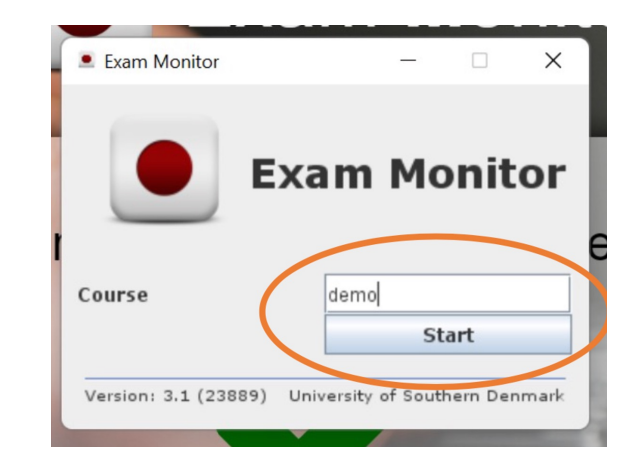

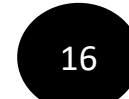

Exam Monitor has now been started and you will see that it's blinking

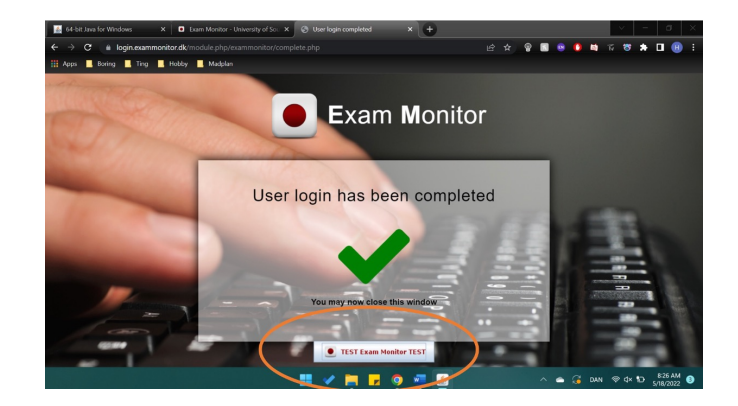

# You're now ready for your exam – good luck!

SDU

If you're still experiencing any trouble regarding Exam Monitor –please don't hesitate to contact us on servicedesk@sdu.dk